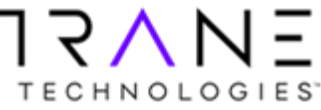

## Creating Part Return Shipment Labels within WMS: FedEx

| Process/Application: | Warranty Management System        | Comments       | For Residential Part Return. Create a FedEx Shipment label within WMS. |  |  |
|----------------------|-----------------------------------|----------------|------------------------------------------------------------------------|--|--|
| User Role/Function   | Store Lead, Customer Service Rep, | Customer Sales | s Associate. Pages: 1-5                                                |  |  |
| Organization/Contact |                                   |                |                                                                        |  |  |

| STEPS                       | DESCRIPTION                                                                                                    |   |
|-----------------------------|----------------------------------------------------------------------------------------------------|---|
|                             |                                                                                                    |   |
| After submitting claim and  |                                                                                                    |   |
| in Due Parts Inbox:         |                                                                                                    |   |
|                             | Home Due Parts 🔇 Claim Number 🔇                                                                                                    |   |
| 1. In Due Parts Inbox,      | Claim View                                                                                                    |   |
| select Claim View.          | Return Location                                                                                                    |   |
|                             |                                                                                                    |   |
|                             | CLAR-W011<br>LACROSSE-W005                                                                                                    |   |
|                             |                                                                                                    |   |
|                             |                                                                                                    |   |
|                             |                                                                                                    |   |
|                             |                                                                                                    |   |
| 2. Select correct claim and |                                                                                                    |   |
| double click to open        | Home Due Parts 0 Claim Number 0                                                                                                    |   |
| double click to open.       | Location View                                                                                                    |   |
|                             | Claim Number                                                                                                    |   |
|                             | C-21579483                                                                                                    |   |
|                             | . C-21577011                                                                                                    |   |
|                             | C-21608644                                                                                                    |   |
|                             | 0-21003700                                                                                                    |   |
|                             |                                                                                                    |   |
| 3. Complete Due Parts page  | Home Due Parts S Return Locat S                                                                                                    |   |
| with Oty shipped along      | Select/Unselect All Parts                                                                                                    |   |
| with any decuments or       | Claim Number: C-21538933 Serial Number: 19325YLJ3V                                                                                                    |   |
| with any documents of       | Model Number: Air Handler-TEM6                                                                                                    |   |
| notes.                      | Part Return Details                                                                                                    |   |
| 4. Next click on Generate   | M         Part Number         Description         Shipment         Generated         Shipped         Total         Ship         Due Date         Days         Cannot Ship         Attachments           C         COIL; ASSEMBLY,         C         C |   |
| Shipment                    | ☑         COL25335         INCLUDES<br>DRAINPAN BUT NOT<br>TXV         1         0         0         1         1         12/18/2020         30         0                                                                                                    |   |
|                             | MANAGE WARRANTY DOCUMENTS                                                                                                    | • |
|                             | Manage Documents Add Row                                                                                                    |   |
|                             | File Name Remove                                                                                                    |   |
|                             | COMMENTS                                                                                                    |   |
|                             | 0                                                                                                    |   |
|                             | (4000 characters left)                                                                                                    |   |
|                             | Generate Shipment Ship                                                                                                    |   |
|                             |                                                                                                    |   |
|                             |                                                                                                    |   |

| STEPS                           | DESCRIPTION                                              |                           |                                                                    |                                                                                               |                        |  |  |
|---------------------------------|----------------------------------------------------------|---------------------------|--------------------------------------------------------------------|-----------------------------------------------------------------------------------------------|------------------------|--|--|
| To Print FedEx Shipping         | Remove Parts Added to the Shipment Add Parts To Shipment |                           |                                                                    |                                                                                               |                        |  |  |
| Label directly from WMS         | SHIPMENT INFORMATION                                     |                           |                                                                    |                                                                                               |                        |  |  |
|                                 | Shipment Number :<br>Carrier :                           | 3886880<br>FedEx          | ~                                                                  | Shipment Date :                                                                               | 12/06/2020             |  |  |
| 5. Choose carrier "FedEx"       | Already have tracking number                             | r?:Oyes  NO               |                                                                    |                                                                                               |                        |  |  |
| a. New options will             | Tracking Number :                                        |                           | Validate                                                           |                                                                                               |                        |  |  |
| open below.                     | Comments :                                               | Shipping defective part b | ack.                                                               |                                                                                               |                        |  |  |
|                                 |                                                          | (2070 share share (s#)    |                                                                    |                                                                                               |                        |  |  |
|                                 | Shipper Details                                          | (3970 characters tert)    |                                                                    |                                                                                               |                        |  |  |
|                                 | Person Name :                                            | DEBBIE                    | PODELLA                                                            | Company Name :                                                                                |                        |  |  |
| 6. Enter Number of              | Phone Number :                                           |                           |                                                                    |                                                                                               |                        |  |  |
| Packages, Dimensions            | Address Line 1                                           | (3989 characters left)    |                                                                    | Address Line 2                                                                                | (4000 characters left) |  |  |
| and Weight.                     | Country:                                                 | UNITED STATES             | T                                                                  | State:                                                                                        | WI T                   |  |  |
|                                 | No of Packages :                                         | 1                         | Y                                                                  | Weight :                                                                                      | 48 lbs                 |  |  |
|                                 | Dimension :                                              | 24 24 24                  |                                                                    |                                                                                               |                        |  |  |
|                                 |                                                          |                           |                                                                    |                                                                                               |                        |  |  |
|                                 |                                                          |                           |                                                                    |                                                                                               |                        |  |  |
| 7. Click on Generate/Print      |                                                          |                           |                                                                    |                                                                                               |                        |  |  |
| Shipping label to obtain        |                                                          |                           |                                                                    |                                                                                               |                        |  |  |
| your FedEx shipping label       |                                                          |                           |                                                                    |                                                                                               |                        |  |  |
| your real shipping label.       |                                                          |                           | FROM: (999) 999-9999<br>DEBBIE PODELLA<br>GA Larson<br>PO BOX 3239 | SHIP DATE: 08DEC20<br>ACTWIGT: 48.00 LB<br>CAD: 119174288/WSXI3800<br>DIMMED: 24 X 24 X 24 IN |                        |  |  |
| <b>NOTE:</b> Ensure pop-ups are |                                                          |                           | TO                                                                 | BILL RECIPIENT                                                                                |                        |  |  |
| not blocked for this site.      |                                                          |                           | Trane Technologies<br>151 Glenn Bass Rd                            |                                                                                               | 60 <u>1</u> 4 90       |  |  |
|                                 |                                                          |                           | **TEST LABEL - DO NOT SHIP**<br>Fitzgerald GA 31750                |                                                                                               | (US) <sup>38</sup>     |  |  |
| 8. FedEx Shipment Label will    |                                                          |                           | 5745656565646 REF:<br>INV: IV1234                                  | CR1234                                                                                        | ()                     |  |  |
| be generated The tracking       |                                                          |                           |                                                                    |                                                                                               |                        |  |  |
| number will be                  |                                                          |                           |                                                                    |                                                                                               | Ground                 |  |  |
| automatically undated on        |                                                          |                           |                                                                    |                                                                                               | G                      |  |  |
| automatically updated on        |                                                          |                           |                                                                    | -                                                                                             |                        |  |  |
| the screen.                     |                                                          |                           |                                                                    |                                                                                               |                        |  |  |
|                                 |                                                          |                           | TRK# 7946 6294 9183                                                |                                                                                               |                        |  |  |
| 9. Print label and attach to    |                                                          |                           |                                                                    | :                                                                                             | 31750                  |  |  |
| item being returned and         |                                                          |                           | 9622 0422 1 (000 800                                               | 0264) 0 00 7946 6294 9183                                                                     | 1 181 80               |  |  |
| schedule pick up with           |                                                          |                           |                                                                    |                                                                                               |                        |  |  |
| FedEx.                          |                                                          |                           |                                                                    |                                                                                               |                        |  |  |
|                                 |                                                          |                           |                                                                    |                                                                                               |                        |  |  |
| Note: A tracking number         |                                                          |                           |                                                                    |                                                                                               |                        |  |  |
| does not need to be             |                                                          |                           |                                                                    |                                                                                               |                        |  |  |
| antaradia MAAC It will          |                                                          |                           |                                                                    |                                                                                               |                        |  |  |
|                                 |                                                          |                           |                                                                    |                                                                                               |                        |  |  |
| auto populate when              |                                                          |                           |                                                                    |                                                                                               |                        |  |  |
| clicking the ship button.       |                                                          |                           |                                                                    |                                                                                               |                        |  |  |
|                                 |                                                          |                           |                                                                    |                                                                                               |                        |  |  |
|                                 |                                                          |                           |                                                                    |                                                                                               |                        |  |  |
|                                 |                                                          |                           |                                                                    |                                                                                               |                        |  |  |
|                                 |                                                          |                           |                                                                    |                                                                                               |                        |  |  |
|                                 |                                                          |                           |                                                                    |                                                                                               |                        |  |  |

| STEPS                                                                                                    | DESCRIPTION                                                                                                    |                                                                                                    |
|----------------------------------------------------------------------------------------------------|----------------------------------------------------------------------------------------------------|----------------------------------------------------------------------------------------------------|
| 10. To complete shipment, click Ship button                                                                                                    | SHIPMENT INFORMATION         Shipment Number :       3886880         Carrier :       FedEx         Already have tracking number 2:       Vace         Tracking Number :       794662949183         Validate       Comments :         Shipping defective part back. | Shipment Date : 12/05/2020                                                                                                    |
|                                                                                                    | (3970 characters left)<br>Shipper Details<br>Person Name : DEBBIE PODELLA<br>Phone Number : 0999999999<br>Address Line 1 PO BCX 3239<br>(3980 characters left)<br>Country: UNITED STATES V<br>City: MILWAUKE V<br>No of Packages : No of Packages : 24 24 24       | Company Name :<br>Address Line 2<br>(4000 characters left)<br>State:<br>Wi<br>Postal/Zip Code:<br>53201<br>¥<br>48 :<br>48 bs |
| <ol> <li>You will receive a<br/>confirmation if<br/>successful.</li> </ol>                                                                                                    | Home Due Parts S Return Locat S                                                                                                    |                                                                                                    |
| Note: This claim will move<br>to payment when FedEx<br>Shows the part in Transit.<br>There is no further action<br>required for claim credit.<br>Reminder: Call FedEx to<br>schedule a pickup or drop<br>off at a local office. When<br>scanned by FedEx, the claim<br>will move to payment within<br>WMS. | MESSAGES • The action has been performed survival.                                                                                                    | ccessfully. The claim will move for payment once the shipment is in tra                                                       |

## **STEPS**

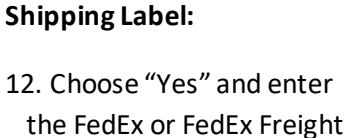

- tracking number you have.
- 13. Click Validate to ensure it is a valid FedEx or FedEx Freight Tracking Number.

| STEPS                            | DESCRIPTION                                                                                              |                                               |                         |                                    |                |                |            |             |                |                |                    |
|----------------------------------|----------------------------------------------------------------------------------------------------|-----------------------------------------------|-------------------------|------------------------------------|----------------|----------------|------------|-------------|----------------|----------------|--------------------|
| If you already have a FedEx      | Home Due Parts 🛇 Retu                                                                                    | um Locat 😒                                    |                         |                                    |                |                |            |             |                |                |                    |
| Shipping Label:                  | No parts will be accepted without the Printed Parts Tag                                                  |                                               |                         |                                    |                |                |            |             |                |                |                    |
|                                  | CLAIM DETAILS (C-21538933)                                                                               |                                               |                         |                                    |                |                |            |             |                |                |                    |
| 12. Choose "Yes" and enter       | Claim Number:     C-21538933     Serial Number:     19325YLJ3V       Model Number:     Air Handler, TEM6 |                                               |                         |                                    |                |                |            |             |                |                |                    |
| the FedEx or FedEx Freight       | Part Return Details                                                                                      |                                               |                         |                                    |                |                |            |             |                |                |                    |
| tracking number you have         | Part Number De                                                                                           | scription                                     | Pending S<br>Shipment G | hipment Can<br>be<br>enerated Shir | not<br>Shipped | d Total        | Due Date   | Du          | e Days         | Overdue Da     | Added to the       |
| tracking number you have.        | COL25335 COI                                                                                             | IL; ASSEMBLY, INCLUDES                        | 0 1                     | 0                                  | 0              | 1              | 12/18/2020 | 23          |                |                | Shipment           |
|                                  |                                                                                                    |                                               |                         |                                    |                |                |            |             |                |                |                    |
|                                  | Remove Parts Added to the Shipment Add Parts To Shipment                                                 |                                               |                         |                                    |                |                |            |             |                |                |                    |
| 13. Click Validate to ensure     | SHIPMENT INFORMATION Shipment Number :                                                                   | 3878884                                       |                         |                                    | Shi            | pment Date :   |            | 11/25/202   | :01 >>         |                |                    |
| it is a valid FedEx or FedEx     | Carrier :                                                                                                | FedEx                                         | ~                       |                                    |                |                |            |             |                |                |                    |
| Freight Tracking Number          | Already have tracking number                                                                             | ?: ● <sub>YES</sub> ○ <sub>NO</sub>           |                         |                                    |                |                |            |             |                |                |                    |
|                                  | Tracking Number :                                                                                        | ABCD1234 Va                                   | lidate                  |                                    |                |                |            |             |                |                |                    |
|                                  | Comments :                                                                                               | Entering incorrect tracking num               | <sup>nber</sup>         |                                    |                |                |            |             |                |                |                    |
|                                  |                                                                                                    | (3966 characters left)                        |                         |                                    |                |                |            |             |                |                |                    |
|                                  |                                                                                                    |                                               |                         |                                    |                |                |            |             |                |                |                    |
| Example: Invalid Tracking        | Home Due Parts @                                                                                         | Return Locat                                  | Parts Tag               |                                    |                |                |            |             |                |                |                    |
| Number- If invalid, the          |                                                                                                    |                                               |                         |                                    |                |                |            |             |                |                |                    |
| system will provide an error     | CLAIM DETAILS (C-21538                                                                                   | 933 )                                         |                         |                                    |                |                |            |             |                |                |                    |
| that the tracking number         | Claim Number:                                                                                            | C-21538933                                    |                         |                                    |                |                | Serial Nu  | mber:       | <u>193</u>     | <u>25YLJ3V</u> |                    |
|                                  | Part Return Details                                                                                      | AII Halidiel-TENIO                            |                         |                                    |                |                |            |             |                |                |                    |
| entered is invalid. If invalid,  |                                                                                                    | Description                                   |                         | Pending                            | Shipment       | Cannot         | Chinned    | Tatal       | Due Data       |                | Due Deue           |
| you cannot complete the          |                                                                                                    | Description                                   |                         | Shipment                           | Generated      | be<br>Shipped  | Snipped    | I OTAI      | Due Date       |                | Jue Days           |
| return shipment process.         | COL25335                                                                                                 | COIL; ASSEMBLY, INCLU<br>DRAINPAN BUT NOT TXV | IDES<br>/               | 0                                  | 1              | 0              | 0          | 1           | 12/18/2020     | 2              | 3                  |
| Nata: Ifyou have a pro           |                                                                                                    |                                               |                         |                                    |                |                |            |             |                |                |                    |
| Note. If you have a pre-         |                                                                                                    |                                               |                         | Rem                                | ove Parts A    | dded to the    | e Shipment | Add Pa      | rts To Shipmer | nt             |                    |
| printed shipping label from      | SHIPMENT INFORMATIO                                                                                      | )N                                            |                         |                                    |                |                |            |             |                |                |                    |
| FedEx, the tracking number       | Shipment Number :                                                                                        | 3878884                                       |                         |                                    |                |                | Shipm      | ient Date : |                | 11/25/2        | 2020               |
| is not valid until it is scanned | Carner :                                                                                                 | FedEx                                         |                         | ~                                  |                |                |            |             |                |                |                    |
| by FedEx.                        | Already have tracking nul                                                                                | mber ?: • YES O NO                            |                         |                                    |                |                |            |             |                |                |                    |
|                                  | Hacking Number .                                                                                         | ABCD1234                                      | Va                      | lidate Tra                         | cking Numbe    | er is not vali | id         |             |                |                |                    |
| If you wish to use a pre-        | Comments :                                                                                               | Entering incorrect                            | tracking nun            | <sup>nber</sup>                    | •              |                |            |             |                |                |                    |
| printed label, FedEx will        |                                                                                                    | (2966 characters left)                        |                         | ~                                  | ·              |                |            |             |                |                |                    |
| need to pick up the package      |                                                                                                    | [3300 GIBBOLEI3 IEI)                          |                         |                                    |                |                | _          |             |                |                |                    |
| or drop off at a FedEx store     | 1                                                                                                    |                                               |                         |                                    |                |                |            |             |                |                |                    |
| before entering shipping         | 1                                                                                                    |                                               |                         |                                    |                |                |            |             |                |                |                    |
| details within WMS. Once         | 1                                                                                                    |                                               |                         |                                    |                |                |            |             |                |                |                    |
| scanned it will be valid         | 1                                                                                                    |                                               |                         |                                    |                |                |            |             |                |                |                    |
| scannea it win be vana.          | 1                                                                                                    |                                               |                         |                                    |                |                |            |             |                |                |                    |
| 14. Click the Ship button to     | 1                                                                                                    |                                               |                         |                                    |                |                |            |             |                |                |                    |
| complete the shipment            | 1                                                                                                    |                                               |                         |                                    |                |                |            |             |                |                |                    |
| complete the shipment.           | Line Due Dete                                                                                            | O Dature Locat                                |                         |                                    |                |                |            |             |                |                |                    |
|                                  | Home Due Parts                                                                                           | V Return Locat V                              |                         |                                    |                |                |            |             |                |                |                    |
|                                  | G MESSAGES .                                                                                             | The action has been                           | performe                | ed succes                          | ssfully. Th    | e claim        | will move  | for payn    | nent once th   | e shipm        | ent is in transit. |
|                                  |                                                                                                    |                                               |                         |                                    |                |                |            |             |                |                |                    |
|                                  |                                                                                                    |                                               |                         |                                    |                |                |            |             |                |                |                    |
|                                  |                                                                                                    |                                               |                         |                                    |                |                |            |             |                |                |                    |

## **Revision History**

| Revision | Date      | Description of Change | Author       |
|----------|-----------|-----------------------|--------------|
| A        | 9/19/2019 | Document Creation     | Andrew White |
|          |           |                       |              |
|          |           |                       |              |